Dans ton dossier Col.NET, clique sur « Activités »

| MON DOSSIER            |
|------------------------|
| Accueil                |
| Abandon de cours       |
| Activités              |
| Agenda                 |
| Bibliothèque Koha      |
| Bulletin               |
| Casiers                |
| Centre d'aide          |
| Demande carte OPUS     |
| Chang. Programme       |
| Cheminement            |
| Choix de cours         |
| Cours / Notes          |
| Courriels              |
| Mes documents          |
| Dossier personnel      |
| État de compte         |
| Fréquentation scolaire |
| Horaire                |
| Horaire d'examens      |
| Inscriptions           |
| Moodle                 |
| Options                |
| Questionnaires (tests) |
| Repères                |
| Révision de note       |
| Services adaptés       |
| Stationnement          |
| Placement étudiant     |
| Rendez-vous            |

# MON COLLÈGE

Calendrier Horaire des locaux Liens Personnel

Clique sur « Étudiants »

|                             |                              |            |                        |   |         | € . |
|-----------------------------|------------------------------|------------|------------------------|---|---------|-----|
| ≡                           |                              | ACCUEIL    |                        |   |         |     |
| <b>⊢</b>                    | INSCRIPTIONS COURANTES       |            |                        | ^ | RAPPELS | ^   |
|                             | Description                  | Date début | Date fin               |   |         |     |
|                             |                              | CLIQUEZ    | ICI POUR VOUS INSCRIRE |   |         |     |
| Mon dossier ^               | MESSAGES DE L'ADMINISTRATION |            |                        |   |         | ^   |
| Accueil                     | Aucun nouveau message        |            |                        |   |         |     |
| Mes activités               |                              |            |                        |   |         |     |
| Confirmations d'inscription |                              |            |                        |   |         |     |
| Oossier personnel           |                              |            |                        |   |         |     |
| Agenda                      |                              |            |                        |   |         |     |
| Inscription en ligne        |                              |            |                        |   |         |     |
| Accueil                     |                              |            |                        |   |         |     |
| Étudiants                   |                              |            |                        |   |         |     |

# Étape 3

### Choisis la catégorie de l'activité

| INSCRIPTION EN LIGNE                     |   |
|------------------------------------------|---|
| Accueil > Étudiants                      |   |
| Q Rechercher activité                    | × |
| FILTRE SUR LES ACTIVITÉS                 |   |
| Étudiants                                |   |
| Semaine des Sciences Humaines 2024       |   |
| Conférences<br>Documentaires<br>Kiosques |   |

Choisis ton activité

| INSCRIPTION EN LIGNE                                                                                                    |                                           |
|----------------------------------------------------------------------------------------------------|-------------------------------------------|
| Accueil > Étudiants > Semaine des Sciences Humaines 2024 > Conféren                                                     | ces                                       |
| Q Rechercher activité                                                                                                   | ×                                         |
| FILTRE SUR LES ACTIVITÉS                                                                                                |                                           |
| L'antiféminisme contre l'égalité entre les hommes et les femmes - Mardi, 15 h 20<br>Mardi 19 mars 2024 de 15:20 à 17:00 | <u>ک</u>                                  |
| Tarif : Gratuit                                                                                                    | 20 places restantes                       |
| Apprendre à vivre avec des robots - Mardi, 12 h<br>Mardi 19 mars 2024 de 12:35 à 14:20<br>Tarif : Gratuit               | Inscription à partir du 2024-02-27, 00:00 |

## Étape 5

Clique sur « Ajouter »

| AJOUTER AU PANIER                                                               | ×    |
|---------------------------------------------------------------------------------|------|
| L'antiféminisme contre l'égalité entre les hommes et les femmes - Mardi, 15 h 2 | 20   |
| Ajouter au panier pour                                                          |      |
| 0,0                                                                             | 00\$ |
| Total 0,0                                                                       | 00\$ |
|                                                                                 |      |
| Total 0,0<br>AJOUTER ANNULER                                                    | 00\$ |

Clique sur « Aller au panier »

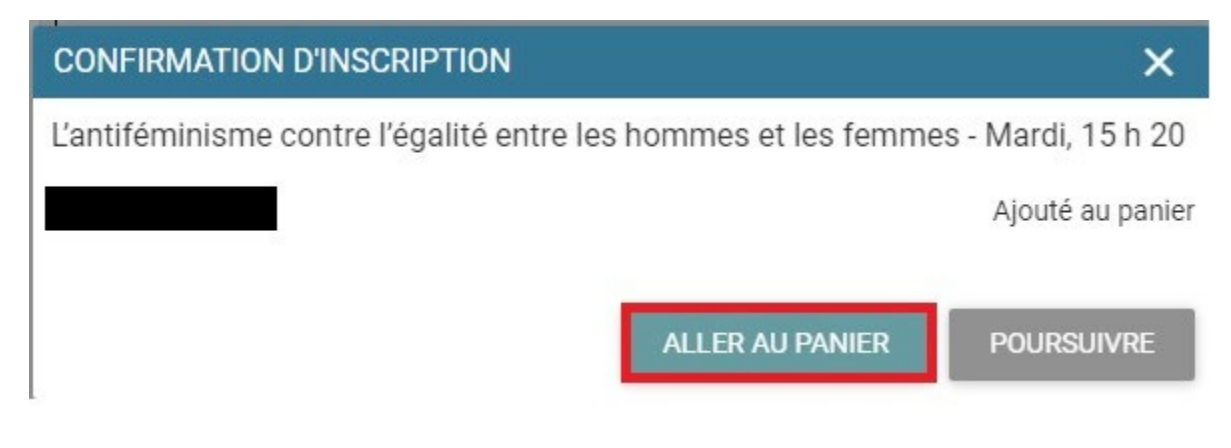

#### Étape 7

Clique sur « Étape suivante »

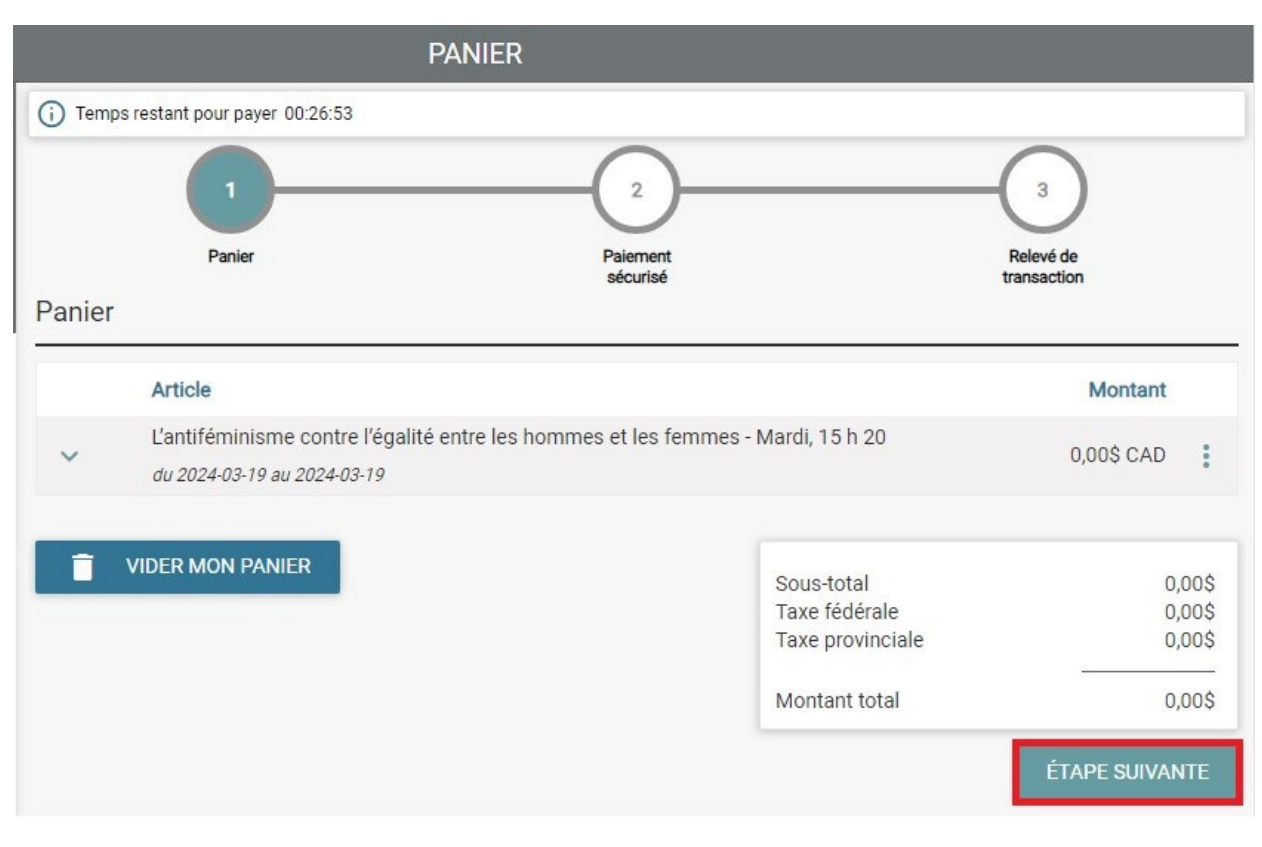

Clique sur « J'ai lu et j'accepte les conditions » pour prendre connaissance desdites conditions, puis clique dans le  $\Box$  de « J'ai lu et j'accepte les conditions »

Clique sur « Passer la commande »

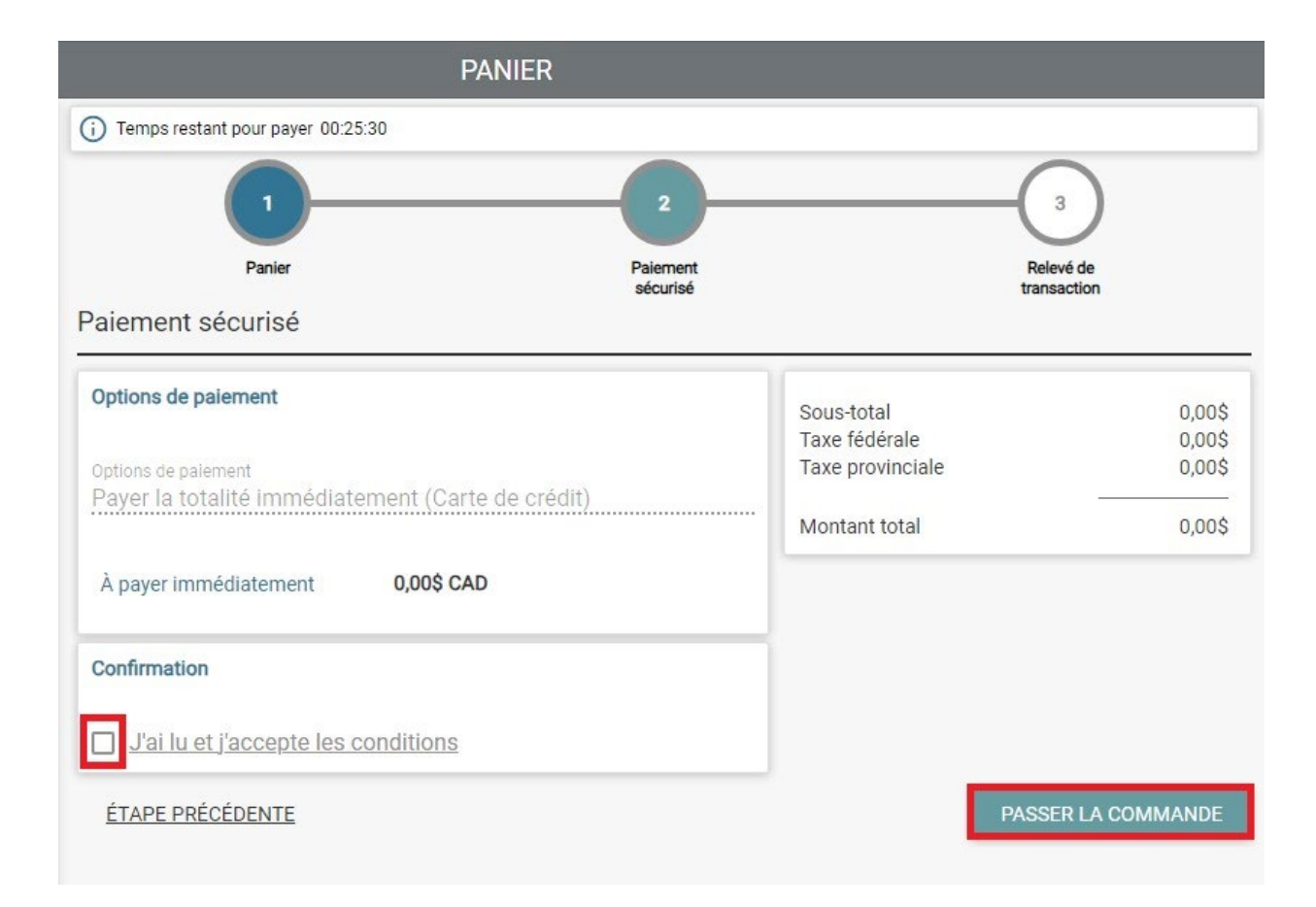

#### Ta confirmation d'inscription.

| Collège Montmorency                                                                                                    |                                                                                                    |                 |
|----------------------------------------------------------------------------------------------------|----------------------------------------------------------------------------------------------------|-----------------|
| RELEVÉ DE TRANSACTION APPROUVÉE                                                                                                    |                                                                                                    |                 |
| Nom du responsable<br>Adresse                                                                                                    | 475, boul. de l'avenir<br>Laval QC JGX TW1                                                                                                    |                 |
| Montant de la transaction<br>Date                                                                                                    | 0.00\$ CAD<br>2024-02-21 16:47                                                                                                    |                 |
| Article                                                                                                    |                                                                                                    | Prix (en \$CAD) |
| 1. L'antiféminisme contre l'égalité entre les hommes et les femmes - Mardi, 15 h 20<br>Mardi 19 mars 2024 de 15:20 à 17:00. Local : Collège Montmorency - D0011<br>On entend souvent au Quèbec que l'égalité entre les sexes y est une valeur fondamentale (inscrite d'ailleurs dans la Charte des droits et IIb<br>allé trop loin, mais sans jamisé assouri quad il aurait dù s'arrièter. En réalité, 11 y a encore bien des inégalités entre les sexes, au désavantaç<br>l'antiféminisme ést aussi une force présente au Quèbec, sous diverses formes. Voilà ce qui sera le sujet de cette discussion.<br>Par Francis Dupuis-Déri est professeur de science polítique à l'UQAM, Il codinige le Chantier sur l'antiféminisme avec la sociologue Mélissa<br>sur l'antiféminisme. Il est aussi l'auteur de - La crise de la masculinité : autopise d'un mythe tenace- et «Les hommes et le féminisme - pos-<br>sur l'antiféminisme. Il est aussi l'auteur de - La crise de la masculinité : autopise d'un mythe tenace- et «Les hommes et le féminisme. Pos- | ertés) et même qu'elle serait atteinte. On entend aussi que le féminisme est<br>des femmes. Vollà pourquoi le féminisme est encore si nécessaire. Mais<br>Blais (UQO, Gatineau) evec qui il a aussi codirigé plusieurs ouvrages collectifs<br>urs, faux amis ou aillés. Ses livres ont été traduits en plusieurs langues. | ıt 0,00\$ CAD   |
| Montant total du panier 0,00\$ CAD                                                                                                    |                                                                                                    |                 |
| Votre code d'usager Internet :<br>Veuillez conserver cette information pour accéder au site ultérieurement.<br>Numéro de taxes                                                                                                    |                                                                                                    |                 |
| NO LPS. : 118807779 NO LV.Q. : 10001029041Q0001                                                                                                    |                                                                                                    |                 |
| Activité gratuite                                                                                                    |                                                                                                    |                 |
| Une copie du relevé de transaction a été envoyée à l'adresse suivante :<br>Une copie du relevé de transaction a été sauvegardée dans votre dossier sur le portail                                                                                                    |                                                                                                    |                 |
| TÉLÉCHARGER LE RELEVÉ                                                                                                    |                                                                                                    |                 |